# 温度の計測

### <概要>

コンピュータを使って水温の計測を行う。出力された値はデジタル値であるが、これを実際の温度に変 換する方法も学習する。

<キーワード>

- 計測、インターフェース、センサー、アナログ値、デジタル値、A / Dコンバータ、近似式
- 1.学習活動
- (1)計測に必要なハードウエア

計測を行うために必要なハードウエアをそろえ る。

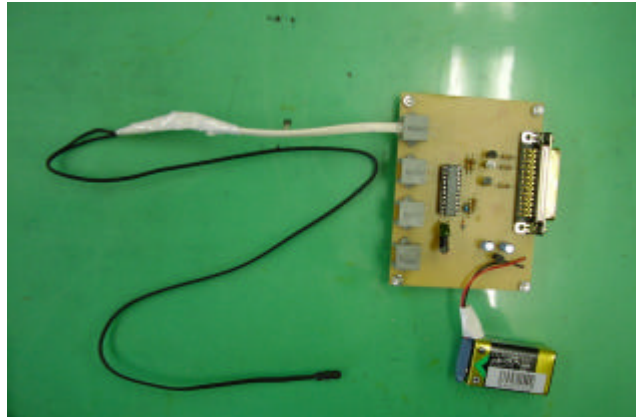

図1 インターフェースとセンサー

センサー・・サーミスタ式温度センサー (2本の抵抗によりリニアライズされている) インターフェース・・12ビットA/Dコンパータ シリアルポート用ケーブル(ストレートケーブル) これらを次のように結合する。 コンピュータのシリアルポート ストレートケー ブル インターフェース (0番チャンネル) サーミスタ温度計

(2) ソフトウエアの準備と使用法

Sens2というインターフェース専用のソフ トウエアを起動する。

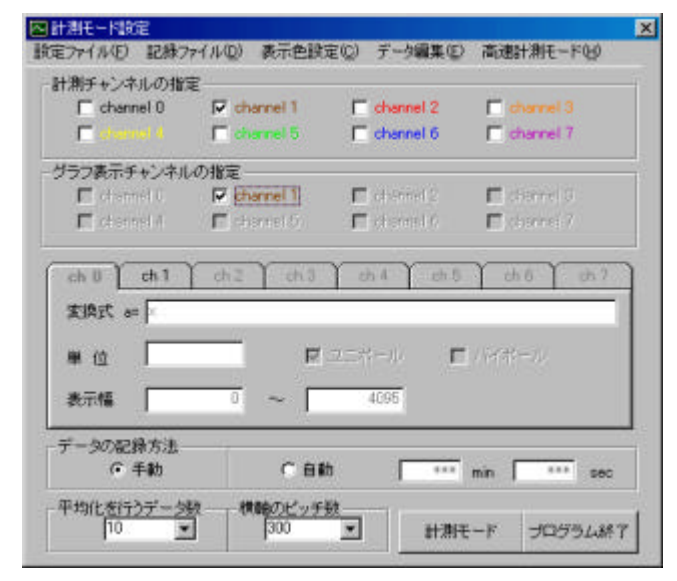

(3)設定

・センサーをつないだ「計測チャンネルの指定」
と「グラフ表示チャンネルの指定」をチェックする。

変換式は「×」のままにしておく。

「データの記録方法」は手動にする。

・計測モードボタンを押すと計測モードに入る。
図3計測値が表示される。ここで表示されるのは、
0~4095の12ビットの精度のデジタル値であり、このままでは実際の温度を知ることはできない。次に実際の温度への変換手順を学習する。

#### (4)計測

・ビーカーにお湯と棒温度計を入れ、棒温度計の アルコール溜まりの近くにサーミスタを近づけ、 計測を開始する。記録ボタンをクリックするとコ メントウィンドウが現れるのでここにその時の温 度計の読みを記入する。

| a= | 0     | e= | 0 |
|----|-------|----|---|
| b= | 2953. | f= | 0 |
| c= | 0     | g= | 0 |
| d= | 0     | h= | 0 |

図3 計測値

| ×   |
|-----|
| 2.8 |
|     |

図4 棒温度計による実測値の書き込み

このようにして水温の変化に応じて実測値を書 き込み、記録ファイルを作成する。

#### (5)換算式の作成

記録ファイルを表計算ソフト(EXCEL)で 開き、グラフ化する。読み込みに際して、すべて のファイル(\*.\*)で開き、「スペース」を区切 りとする方法による。

グラフから近似式を作成する。計測に高い精度 が必要でないときは1次式で十分である。

このようにして得られた式(図5の場合y = -0.0276x+99.193)を設定モード(図 2)の変換式のテキストエリアに記入し、再度水 温を計測する。

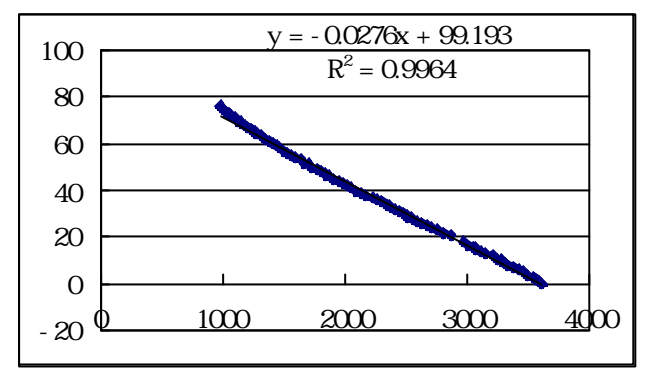

図5 EXCELによる近似式の作成

b = .0276\*x+99.193

図6 換算式のテキストエリアへの書き込み

このようにあらゆるセンサーについて電圧値の 変化(0から4.095v)を読みとり、変換式 を作成することによって、実際の温度や湿度など の値として計測が可能になる。

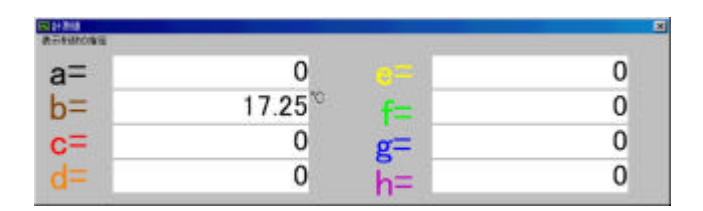

図 7 変換式により実際の温度を表示

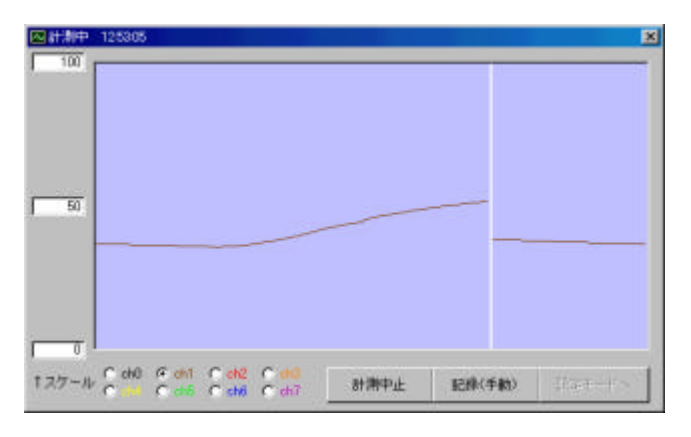

図8 計測結果のグラフ表示

- 2 備 考
- このインターフェースとソフトウエアは、
- ・0~4.095vを1mv単位の高精度で計測 できる。
- ・8つの現象を最短1秒間隔で計測・記録できる。
- ・長期間にわたる計測が可能である。
- ・わかりやすい値に換算して表示できる。
- ・計測値間の演算ができる。
- ・0チャンネルのみ1000分の1秒以上の速度 で計測できる。
- などの特徴があり、WINDOWS が稼働するコンピ
- ュータを簡易計測装置にすることができる。 多方面への応用が可能であるので、是非利用さ

れたい。

ここで使用したインターフェースはグリーンテ クノセンター内岐阜県農業教育研究会(または、 下記のアドレス)に問い合わせると入手法や作成 法についての情報を得ることができる。 (回路の製作費は約6000円程度)

ソフトウエア(フリーウエア)は、DOS/V系、NEC ・PC98 共に使用でき WINDOWS 95(8)およびNTで使用できる。

次のアドレスへメールを頂ければお送りします。 c x j 1 1 1 5 0 @ n i f t y.n e.j p ( 鹿渡 )

## 3 利用資料

インターフェースに使用した MAXIM 社のA / Dコンバータに関する資料は下記のホームページ で入手できる。

http://www.maxim-ic.com/ja/StartPagej.htm